## Configurar o apartado cualificacións

- Entre os diferentes elementos que vaiamos introducindo nos "temas" de cada materia no EVA, algúns deles son "avaliables", é dicir o mestre/a terá que corrixilos (envío de tarefas, respostas en liña escritas...) ou ben serán corrixidos automaticamente (cuestionarios e algunhas actividades das editoriais). En cada caso será asginada a unha nota para cada alumno/a.
- Podemos ver cada unha destas notas, así como as respostas que deu cada alumno entrando como mestre/a no elemento correspondente (cuestionario, tarefa, etc...)
- Se queremos ter "organizado" nunha ollada como vai a evolución da clase en canto "ás súas notas", sen ter que ir entrando en cada

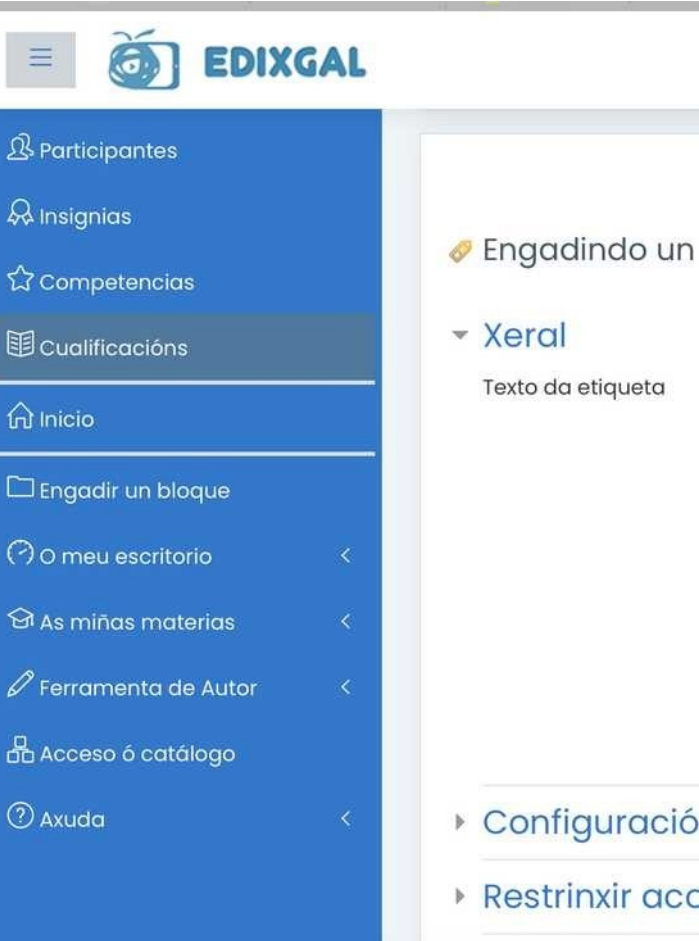

unha das actividades deberemos usar o botón "CUALIFICACIÓNS" no menú lateral

• Cando entremos por primeira vez neste apartado, dentro dunha

materia, veremos un aviso que nos indica que "non está configurado aínda", a razón é que "non lle indicamos aínda en que avaliación queremos incluír cada un dos elementos avaliables que temos nos temas o EVA"

| anneacions por aiumno/a Guain | icacions por avaliación | Exportar | Máis 🔔 |  |
|-------------------------------|-------------------------|----------|--------|--|
| inicacions por alumno/a Cuali | cacions por availacion  | Exportar | wals 🖕 |  |

Nas seguintes páxinas veremos como configurar este apartado para poder ver aquí as cualificacións do alumnado. Preme para elo botón CONFIGURAR.

- 1 Indica os nomes das tres avaliacións, podes deixalo tal como está por defecto. Non poderás cambiar a nota máxima asignada a cada avaliación, que será de 10. Preme o botón "gardar" para pasar o seguinte paso.
- 2 Preme no sequinte apartado "aspectos", aquí podes indicar, se o desexas os aspectos a avaliar e canto pesarán sobre a nota total... podes deixalo en branco se só queres avaliar os elementos dispoñibles nos temas sen ter en conta estas categorías. Preme o botón "gardar" ou ben "o botón de que non vas a

|                                              | Avaliacións                                          | Aspectos                             | 3) Asignar actividades              | Revisar configuración                                  |
|----------------------------------------------|------------------------------------------------------|--------------------------------------|-------------------------------------|--------------------------------------------------------|
| Paso 2: Poo<br>Se pola con                   | derá asignar os diferen<br>Itra, vostede quere ir ad | ites aspectos que<br>o modo avanzado | puntúan na avaliación<br>prema aquí |                                                        |
|                                              |                                                      |                                      |                                     |                                                        |
| Se a cualific                                | ación do alumnado es                                 | itá desglosada por                   | r aspectos, nesta páxina p          | ode configurar a ponderación. Un exemplo sería:        |
| <ul><li>Probas</li><li>Realizado</li></ul>   | de asimilación de cont<br>ción de tarefas 30% ou     | tidos 55% ou 5.5 j<br>u 3 puntos     | puntos                              |                                                        |
| <ul> <li>Present</li> <li>Tarefas</li> </ul> | tación de cadernos 109                               | % ou 1 punto                         |                                     |                                                        |
|                                              | volumanas 5% ou 0.5                                  | puntus                               |                                     |                                                        |
|                                              | volumanas 0 % ou 0.5                                 | puntos                               |                                     |                                                        |
|                                              | voumanas 5 % 64 6.5                                  | Se vos                               | stede non val utilizar asp          | ectos, prema para ir ao seguinte paso                  |
| Incluír                                      | novos aspecte                                        | Se vos                               | stede non vai utilizar asp          | ectos, prema para ir ao seguinte paso                  |
| Incluír                                      | novos aspecte                                        | Se vos                               | stede non val utilizar asp          | ectos, prema para ir ao seguinte paso<br>ponderación   |
| Incluír                                      | novos aspecte                                        | Se vos<br>Nome                       | stede non val utilizar asp          | ectos, prema para ir ao seguinte paso<br>ponderación 🕑 |
| Incluír                                      | novos aspecte                                        | Se vos<br>95 Nome<br>pecto           | stede non val utilizar asp          | ponderación                                            |
| Incluír                                      | novos aspecte<br>Asp                                 | Se vos                               | stede non val utilizar asp          | ponderación                                            |

usar a ponderación por aspectos" para pasar ó seguinte apartado.
3 Escolle o penúltimo apartado "asginar actividades". Aquí terás que indicar para cada un dos elementos "avaliables" que teñas no temas en que trimestre se levarán a cabo. Podes tamén deixalos marcados como "non avaliables" ou "marcar todo un tema completo por trimestre".
Preme gardar cambios cando teñas rematado.

| 8 <b>-</b>                                                                                                    | a                                                                                                    |
|----------------------------------------------------------------------------------------------------|----------------------------------------------------------------------------------------------------|
| Pasos: ① Availacións ② Aspectos ③ Asignar actividades ③                                                                                                    | Revisar configuración Cambiar                                                                                                    |
| Paso 3: Asignarà as actividades às distintas avaliacións<br>Se pola contra, vostede quere ir ao modo avanzado prema aquí                                                                       | Busca avanzada 🔮                                                                                                    |
| Asignar actividados ás avaliacións                                                                                                    | Navegación                                                                                                    |
| Asignal actividades as availacions                                                                                                    | Páxina principal                                                                                                    |
| Ademais de asignar actividades, neste paso poderá crear notas manuais para aquela<br>xa sexa porque no EVA non ten un sistema de cualificación para elas (por exemplo: x<br>do sistema do EVA. | ss tarefas que non aparecen en cualificación,<br>vikis), ou ben porque a tarefa realizase fora<br>Metu perfil<br>Materia actual                                                                                                    |
| Actividade                                                                                                    | Formación Edixgal PFPP 19-2     OEIP Pedro Antonio                                                                                                    |
| Creadas manualmente                                                                                                    | Participantes     Distincións                                                                                                    |
| Asignar a:                                                                                                    | Xeral     Xeral     Exemplo dun tema de Edebé     Exemplo de tema de Parson                                                                                                    |
| Unidade 0                                                                                                    | Asignar a:  Propagar Fropagar Fropagar                                                                                                    |
| Exemplo dun tema de Edebé                                                                                                    | Asignar a:  Propagar Fropagar Fropagar |
| 😤 1. Nuestro cuerpo                                                                                                    | Non Available   Exemplo dun tema con SmartClassrom (de Netex)                                                                                                    |
| Exemplo de tema de Pearsons                                                                                                    | Asignar a:  Propagat  Tema con "materiais de creación propia"                                                                                                    |
|                                                                                                    |                                                                                                    |

Lembra que cada vez que introduzas nun tema da materia un "elemento

avaliable" terás que volver a este apartado para "indicar a que avaliación lle corresponde", posto que aparecerá sen asignar a ningunha avaliación.

## Se deixas algún elemento avaliable "sen asignar" NON deixará que pases ó seguinte apartado.

Unha vez rematado tan só teremos que ir ó último apartado onde veremos un resumo das nosas decisións. Poderemos cambialas volvendo ós apartados anteriores en calquera momento.

Se agora volvemos ó apartado "cualificacións" veremos xa aparecer a lista do alumando coa súa nota total. Poderemos vela "desglosada" por trimestres "expandido" cada un dos alumnos .

| onfigurar criterios                                                                                                    | Màis 🖕                                                                                                    |                  |                                                                   |                                                                       |                                                                                                    |                                                                                                    |                                                                                                    |
|----------------------------------------------------------------------------------------------------|----------------------------------------------------------------------------------------------------|------------------|-------------------------------------------------------------------|-----------------------------------------------------------------------|----------------------------------------------------------------------------------------------------|----------------------------------------------------------------------------------------------------|----------------------------------------------------------------------------------------------------|
| asos: 1 Avalia                                                                                                    | acións 🙆 Aspe                                                                                                    | ctos 🚯 Asig      | nar actividades                                                   | Aevisar configu                                                       | mación                                                                                                    |                                                                                                    |                                                                                                    |
| e dà por boa a confi                                                                                                    | igunación de criterios                                                                                                    | : Xa pode accedi | e ao Xestionar cualific                                           | cacións                                                               |                                                                                                    |                                                                                                    |                                                                                                    |
|                                                                                                    | Opcións:                                                                                                    | Ver criterios    | Editar criterios                                                  | Ordenar criterio                                                      | s                                                                                                    |                                                                                                    |                                                                                                    |
| Relación dos                                                                                                    | criterios def                                                                                                    | inidos           |                                                                   |                                                                       |                                                                                                    |                                                                                                    |                                                                                                    |
|                                                                                                    |                                                                                                    |                  |                                                                   |                                                                       |                                                                                                    |                                                                                                    |                                                                                                    |
|                                                                                                    |                                                                                                    |                  |                                                                   |                                                                       |                                                                                                    |                                                                                                    |                                                                                                    |
| das: GDEP ponde                                                                                                    | eración 😧 📖                                                                                                    | Cualificación m  | áxima (SIMUL) Cu                                                  | ualificación simulada                                                 | 0                                                                                                    |                                                                                                    |                                                                                                    |
| das: (1913) ponde                                                                                                    | eración 😧 🖽                                                                                                    | Cualificación m  | áxima SIMH Cu<br>Agregación 🝞                                     | ualificación simulada                                                 | 0                                                                                                    |                                                                                                    | SIMU                                                                                                    |
| das: (CDEP) ponde                                                                                                    | eración 🕄 🥅                                                                                                    | Cualificación m  | áxima (SIMU) Cu<br>Agregación ()<br>Media ponderad                | ualificación simulada<br>la de cualificacións                         | 0<br>00000<br>3.33                                                                                                    | (MAX)<br>10,00                                                                                           | (SIMU<br>6,00                                                                                                    |
| das: CDEP ponde<br>Availación 1<br>23 1. Nuestro cuer                                                                                                    | eración 😧 MAX                                                                                                    | Cualificación m  | áxima SMUL Cu<br>Agregación 😧<br>Media ponderad                   | ualificación simulada<br>I                                            | 9<br>0000<br>3.33<br>1,00                                                                                                    | 100,00                                                                                                   | 6.00<br>60,00                                                                                                    |
| das: COLEP ponde<br>Avaliación 1<br>23 1. Nuestro cuer<br>Murut 2. Digital B                                                                                          | eración 😧 MAXX<br>rpo<br>Jook                                                                                                    | Cualificación m  | áxima SIMUL Cu<br>Agregación 😧<br>Media ponderad                  | ualificación simulada<br>la de cualificacións                         | 9<br>3.33<br>1,00<br>1,00                                                                                                    | 10,00<br>100,00<br>100,00                                                                                | 6.00<br>60.00<br>60.00                                                                                                    |
| das: COSE) ponde<br>Availación 1<br>22 1. Nuestro cuer<br>21 Unit 2. Digital 8<br>21 Unit 2. Popilis 8                                                                | rpo<br>Jook<br>Book                                                                                                    | Cualificación m  | áxima SIMUL Cu<br>Agregación 😧<br>Media ponderad                  | ualificación simulada<br>la de cualificacións                         | <ul> <li>3.33</li> <li>1,00</li> <li>1,00</li> <li>1,00</li> </ul>                                                                                                    | 100,00<br>100,00<br>100,00                                                                               | 6.00<br>60,00<br>80,00<br>40,00                                                                                                    |
| Availación 1<br>2 1. Nuestro cuer<br>Urvi 2. Digital B<br>Unit 2. Popilis B<br>Unit 2. Activity                                                                       | rpo<br>Jook<br>Book<br>Book                                                                                                    | Cualificación m  | áxima SIMUE Cu<br>Agregación 😧<br>Media ponderad                  | ualificación simulada<br>la de cualificacións                         | (0057     3.33     1.00     1.00     1.00                                                                                                    | MAX<br>10,00<br>100,00<br>100,00<br>100,00                                                               | 6.00<br>60,00<br>80,00<br>40,00<br>60,00                                                                                                    |
| das: CDEP ponde<br>Availación 1.<br>22 1. Nuestro cuer<br>19 Unit 2. Digital B<br>20 Unit 2. Activity<br>Availación 2.                                                | eración 😧 MAX<br>rpo<br>Jogk<br>Jogk<br>Book                                                                                                    | Cualificación m  | áxima SIMUL Cu<br>Agregación 🏈<br>Media ponderad                  | ualificación simulada<br>la de cualificacións<br>la de cualificacións | <ul> <li>3.33</li> <li>1,00</li> <li>1,00</li> <li>1,00</li> <li>1,00</li> <li>1,00</li> </ul>                                                                                                    | 10,00<br>100,00<br>100,00<br>100,00<br>100,00                                                            | <ul> <li>SIMU</li> <li>6,00</li> <li>60,00</li> <li>80,00</li> <li>40,00</li> <li>60,00</li> <li>60,00</li> </ul>                               |
| das: COEF pond<br>Availación 1<br>2 1. Nuestro cuer<br>de Unit 2. Dipital B<br>Unit 2. Popilis E<br>Unit 2. Activity<br>Availación 2:                                 | eración 🖗 MAX<br>rpo<br>Jook<br>Jook<br>Block<br>chool canteen                                                                                                    | Cualificación m  | áxima SIMU Cu<br>Agregación 😧<br>Media ponderad                   | ualificación simulada<br>la de cualificacións<br>la de cualificacións | COEF<br>3.33<br>1,00<br>1,00<br>1,00<br>1,00<br>3.53<br>1,00                                                                                                    | MAX<br>10,00<br>100,00<br>100,00<br>100,00<br>100,00<br>100,00                                           | 6,00<br>60,00<br>80,00<br>40,00<br>60,00<br>60,00                                                                                               |
| Availación 1.<br>Availación 1.<br>2 1. Nuestro cuer<br>4 Unit 2. Dipital B<br>1 Unit 2. Popilis E<br>4 Unit 2. Actively<br>4 Vallación 2<br>1. Porsonas ext           | eración 😧 MAX<br>po<br>sock<br>sock<br>sock<br>sock<br>chool canteen<br>troordinarias                                                                                                    | Cualificación m  | áxima EMNU Cr<br>Agregación 😧<br>Media ponderad<br>Media ponderad | ualificación simulada<br>a de cualificacións<br>a de cualificacións   | (011     (011     (011     (011     (011     (011     (011     (011     (011     (011     (011     (011     (011     (011     (011     (011     (011     (011     (011     (011     (011     (011     (011     (011     (011     (011     (011     (011     (011     (011     (011     (011     (011     (011     (011     (011     (011     (011     (011     (011     (011     (011     (011     (011     (011     (011     (011     (011     (011     (011     (011     (011     (011     (011     (011     (011     (011     (011     (011     (011     (011     (011     (011     (011     (011     (011     (011     (011     (011     (011     (011     (011     (011     (011     (011     (011     (011     (011     (011     (011     (011     (011     (011     (011     (011     (011     (011     (011     (011     (011     (011     (011     (011     (011     (011     (011     (011     (011     (011     (011     (011     (011     (011     (011     (011     (011     (011     (011     (011     (011     (011     (011     (011     (011     (011     (011     (011     (011     (011     (011     (011     (011     (011     (011     (011     (011     (011     (011     (011     (011     (011     (011     (011     (011     (011     (011     (011     (011     (011     (011     (011     (011     (011     (011     (011     (011     (011     (011     (011     (011     (011     (011     (011     (011     (011     (011     (011     (011     (011     (011     (011     (011     (011     (011     (011     (011     (011     (011     (011     (011     (011     (011     (011     (011     (011     (011     (011     (011     (011     (011     (011     (011     (011     (011     (011     (011     (011     (011     (011     (011     (011     (011     (011     (011     (011     (011     (011     (011     (011     (011     (011     (011     (011     (011     (011     (011     (011     (011     (011     (011     (011     (011     (011     (011     (011     (011     (011     (011     (011     (011     (011     (011     ())     ())     ())     ())     ())     ()) | (MAX)<br>10,00<br>100,00<br>100,00<br>100,00<br>100,00<br>100,00<br>100,00                               | <ul> <li>SIMU</li> <li>6,00</li> <li>60,00</li> <li>80,00</li> <li>40,00</li> <li>60,00</li> <li>60,00</li> <li>60,00</li> <li>80,00</li> </ul> |
| Availación 1.<br>2 1. Nuestro cuer<br>4 Unt 2. Dipital B<br>Unt 2. Popila E<br>5 Unit 2. Activita-<br>6 Unit 3. At the se<br>1. Out 3. At the se<br>2. Cuer número fi | eración 😧 MAX<br>po<br>sock -<br>sock -<br>soch -<br>sock -<br>sock | Cualificación m  | áxima EMNU Cr<br>Agregación P<br>Media ponderad<br>Media ponderad | ualificación simulada<br>a de cualificacións<br>a de cualificacións   | COLE     COLE    | 10,00     100,00     100,00     100,00     100,00     100,00     100,00     100,00     100,00     100,00 | <ul> <li>SIMU</li> <li>6.00</li> <li>60,00</li> <li>80,00</li> <li>40,00</li> <li>60,00</li> <li>80,00</li> <li>80,00</li> <li>40,00</li> </ul> |

## Como podemos ver os resultados do alumnado no apartado "cualificacións"?

Unha vez teñamos configurado este apartado, cando entremos en "cualificacións" de cada materia, imos ver a nosa lista de alumnos coa opción de despregar en cada un para ver os seus resultados.

Se o que queremos é ver unha lista dos nosos alumnos e alumnas, con todas as actividades avaliables e as súas respostas, nunha mesma fila, deberemos entrar en cualificacións, escoller "ver o informe do cualificador". Para elo escollemos en "máis" > "Modo avanzado" e na nova pantalla, no despregable "Informe do cualificador"

| Xestionar cualificacións        | s: Cualificacións por alumno/a                    |
|---------------------------------|---------------------------------------------------|
| Cualificacións por alumno/a     | Cualificacións por avaliación Exportar Configurar |
| Avaliación despregada automatic | criterios                                         |
| Availation dooprogada aatomato  | Informe para o                                    |
| Alumno/a                        | Comentarios para o/a alumno/a                     |
|                                 | Modo avanzad                                      |

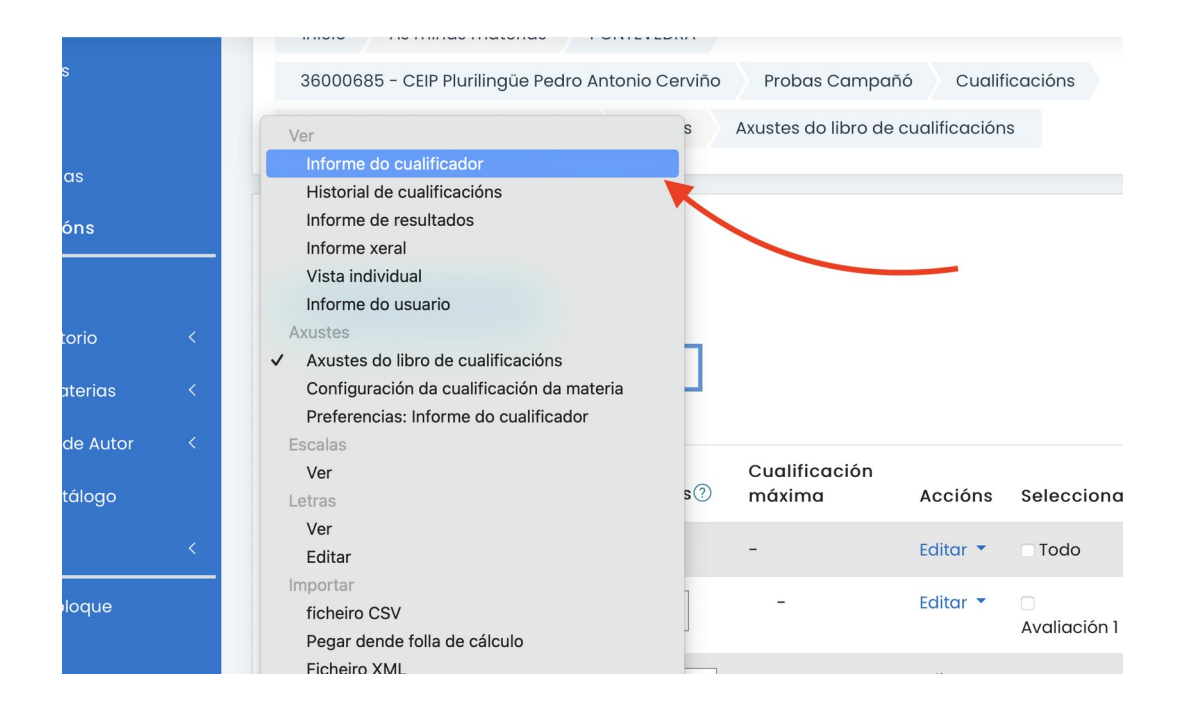